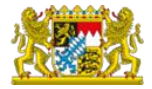

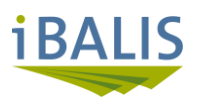

# Waldförderportal

Nutzerhandbuch

Antragsteller

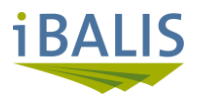

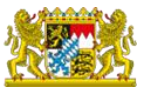

# Inhaltsverzeichnis

| 1.   | iBALIS – Waldförderportal                                      |
|------|----------------------------------------------------------------|
| 1.1. | Antrag Nutzerkennung iBALIS                                    |
| 1.2. | Grundlegender Förderablauf4                                    |
| 1.3. | Anmeldung iBALIS                                               |
| 1.4. | Startübersicht - Zugang zum Waldförderportal                   |
| 2.   | Waldförderportal – Antragserfassung                            |
| 2.1. | Eingabe der Grunddaten                                         |
| 2.2. | Antrag ansehen bzw. bearbeiten                                 |
| 3.   | Fachplan anerkennen und Antrag stellen14                       |
| 3.1. | Nachforderung von Unterlagen                                   |
| 4.   | Bewilligung der Maßnahme                                       |
| 4.1. | Maßnahmen zur Borkenkäferbekämpfung – Meldung der Durchführung |
| 4.2. | Abschluss der Maßnahme – Anzeige der Fertigstellung            |
| 5.   | Abkürzungsverzeichnis                                          |
| 6.   | Rückfragen / Support                                           |

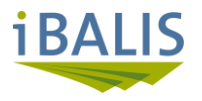

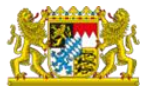

# 1. iBALIS – Waldförderportal

Die Förderabwicklung für forstliche Maßnahmen ist ab dem 01.07.2025 volldigital im "integrierten bayerischen landwirtschaftlichen Informationssystem", kurz iBALIS, eingebunden. Maßnahmen nach dem Vertragsnaturschutzprogramm Wald werden voraussichtlich ab dem 01.10.2026 über iBALIS abgewickelt.

Der forstliche Teilbereich in iBALIS wird als "Waldförderportal", kurz WFP, bezeichnet.

Für eine bessere Verständlichkeit wird – sofern möglich – mit Abkürzungen gearbeitet. Siehe hierzu das Abkürzungsverzeichnis unter Punkt 5.

#### 1.1. Antrag Nutzerkennung iBALIS

Um sich in iBALIS anmelden zu können sind zwingend eine Zugangsnummer (= gültige Betriebsnummer) und ein dazugehöriges Passwort (= PIN) notwendig. Die Betriebsnummer und PIN muss rechtzeitig vor einer forstlichen Antragstellung beantragt werden.

Hinweise und Hilfestellung zur Neu-Registrierung, Anmeldung und den Zugangsdaten erhalten sie

- online unter der <u>iBALIS-Benutzerhilfe</u>. Hier klicken!
- online in folgenden iBALIS-Videos:
  - Neu-Registrierung, Anmeldung und Zugangsdaten klicken
  - Online-Antrag
- bei ihrem zuständigen Amt für Ernährung, Landwirtschaft und Forsten

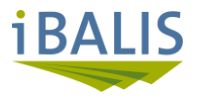

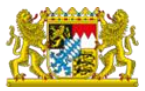

## 1.2. Grundlegender Förderablauf

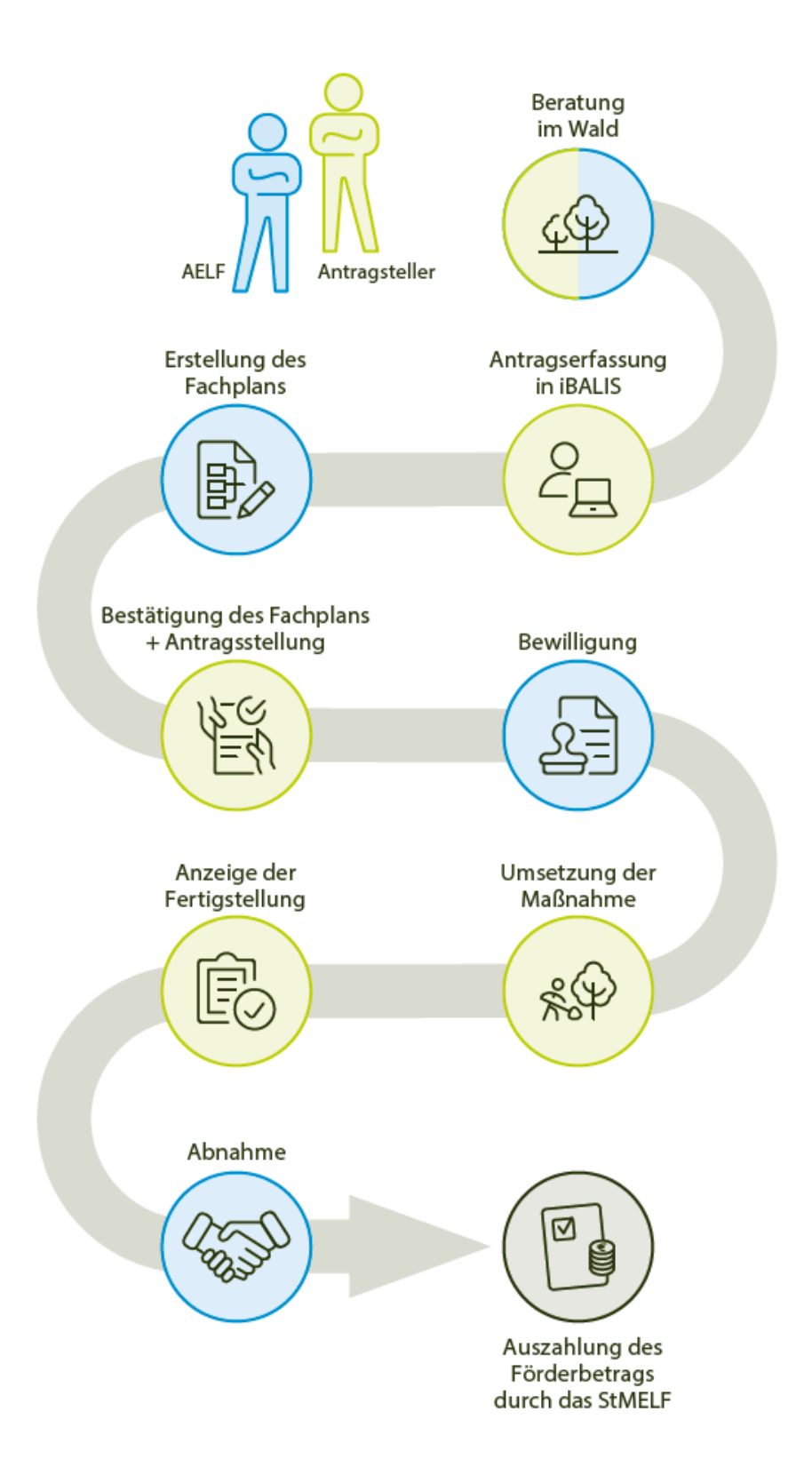

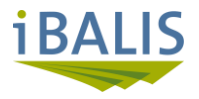

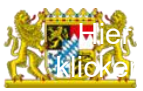

Hier

#### 1.3. Anmeldung iBALIS

Starten sie ihren Internetbrowser - die Anmeldung erfolgt über das "Serviceportal iBALIS". klicken!

> Durch Klicken auf den unterstrichenen Text werden Sie automatisch auf die richtige Seite weitergeleitet:

| A de la de la de | Serviceportal iBALIS<br>IBALIS ist das Serviceportal des Bayerischen Staatsministeriums für Ernährung,<br>Landwirtschaft, Forsten und Tourismus zur Abwicklung von Fördermaßnahmen. Mit iBAL<br>können Sie Ihre Anträge digital erfassen, bearbeiten und einreichen. Darüber hinaus<br>erhalten Sie hier umfassende Informationen rund um das Thema Förderung.<br>Anmeldung<br>Melden sie sich mit Ihren Zugangsdaten bei IBALIS an.<br>Tier anmelden<br>Tier anmelden | IS |
|----------------------------------------------------------------------------------------------------|----------------------------------------------------------------------------------------------------|----|
| Kontakt       Comparing Sei Ger Antragstellung oder antragstellung oder und Frühden Sie die wichtigsten Kontaktadressen.       Förderwegweiser       Förderwegweiser       Füll       Habe       Habe <td>ilife rund um die Anmeldung<br/>aben Sie Fragen zur Anmeldung Oder Ihren<br/>gangsdeten?<br/>. Hilfe zur Anmeldung<br/>Sprache   Gebärdensprache   Cookies   Sitemap</td> <td>Ø</td>                                                                                                    | ilife rund um die Anmeldung<br>aben Sie Fragen zur Anmeldung Oder Ihren<br>gangsdeten?<br>. Hilfe zur Anmeldung<br>Sprache   Gebärdensprache   Cookies   Sitemap                                                                                                    | Ø  |

> Zur Anmeldung Klick auf den Button 🕣 Hier anmelden , Sie werden auf den zentralen Anmeldedienst weitergeleitet.

| Zentraler Anmeldedienst (ZAD) des Bayerischen Staatsministeriums für Ernährung, Landwirtschaft, Forsten und Tourism                                   | ius |
|----------------------------------------------------------------------------------------------------|-----|
| Domäne<br>HIT<br>Betriebsnummer<br>I<br>I<br>I<br>I<br>I<br>I<br>I<br>I<br>I<br>I<br>I<br>I<br>I<br>I<br>I<br>I<br>I<br>I<br>I                        |     |
| Passwort/PIN ändern       Passwort/PIN vergessen       Erstmalige Passwort/PIN Anforderung       Anmelden         Erstmalige Zuteilung Betriebsnummer |     |

Geben sie ihre Betriebsnummer und PIN ein und bestätigen sie die Eingaben mit Anmelden, Sie befinden sich anschließend in der Startübersicht.

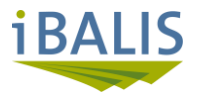

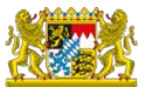

# 1.4. Startübersicht - Zugang zum Waldförderportal

> Klicken Sie auf den Button "Anträge"

| iBALIS                                                                                                    |                                                                                                    |                                                                                                    | Bayerisches Staatsministerium für<br>Ernährung, Landwirtschaft, Forsten und Tourismus                                                                                                    |
|----------------------------------------------------------------------------------------------------|----------------------------------------------------------------------------------------------------|----------------------------------------------------------------------------------------------------|----------------------------------------------------------------------------------------------------|
|                                                                                                    |                                                                                                    |                                                                                                    | 💏 Home 🜓 Abmelden                                                                                                    |
| 😇 Menü                                                                                                    | ₩ < <u>Start</u>                                                                                                    |                                                                                                    | Jahr 2025 🗳 🕘 🍞 🖽                                                                                                    |
| <ul> <li>Start</li> <li>Meine Daten</li> </ul>                                                                                                   | Serviceportal iBALIS                                                                                                    |                                                                                                    |                                                                                                    |
| Förderwegweiser     Abfrageergebnisse     Betriebsinformation                                                                                    | Aktuelle Informationen vom 19. März 2025<br>Weitere News                                                                                                    |                                                                                                    | G                                                                                                    |
| Feldstückskarte Anträge Meldungen / Anzelgen Dokumente                                                                                           | Umfrage zum Einsatz digitaler Technologien in der<br>Die Umfrage richtet sich an bayerische Betriebe aus sämtlichen landv<br>tung des Fragebogens wied etwa 10 Minuten in Anspruch nehmen. Ihr | r Landwirtschaft<br>wirtschaftlichen Sektoren und erfasst den Zweck, den Nutzen sowie den Einsatz<br>re Meinungen und Erfahrungen sind von großer Bedeutung! | digitaler Technologien in der bayerischen Landwirtschaft. Die Beantwor-                                                                                                    |
| <ul> <li>Kontrolle</li> <li>Listen</li> <li>Wettere Anwendungen</li> <li>Administration</li> <li>Benutzereinstellungen</li> <li>Hilfe</li> </ul> | Gemeinsame Agrarpolitik (GAP) - ab 2023<br>P. Die Reform der EU-Agranolitik<br>P. Termine im Kalenderjahr<br>P. Informationen zur Konditionalität<br>P. Erhlänstisses GAP 2023                 | iBALIS - Videoanleitungen<br>Hier finden Sie eine Auflistung aller in iBALIS verfügbaren<br>Hilfevideos:<br>Übersicht Videoanleitungen                       | GQS - Hof Check – der schnellste Weg zur<br>Eigenkontrolle<br>Die 'Gesamtbertiebliche Qualitätssicherung für landwirtschaftli-<br>che Betriebe' kurz QOS-Hof Check lektert finnen ein interatives<br>System, die Konditionalitäten-Checkliste (fühler Cross Compli-<br>aner-Kritterien) sowie thre Eigenkontrollen durchzuführen und zu<br>dokumenteren – schnell, unkompitziert und auf ihren Betrieb<br>zugeschnitter. |

Es werden alle Förderprogramme aus dem Bereich des Staatsministeriums für Ernährung, Landwirtschaft, Forsten und Tourismus gelistet. Am Ende der Übersicht finden sie das "Waldförderportal".

| Waldförderportal                                                                |  |
|---------------------------------------------------------------------------------|--|
| Hier können Sie einen Antrag auf Förderung zu einer Förderrichtlinie erstellen. |  |
|                                                                                 |  |

Klicken Sie in der Anwendung auf diese Kachel, Sie befinden sich anschließend im Waldförderportal.

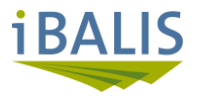

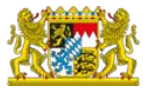

### 2. Waldförderportal – Antragserfassung

Die Erfassung eines Antrages gliedert sich in zwei zeitlich voneinander getrennte Schritte:

- <u>Eingabe der Grunddaten (= Antrag erfassen)</u>
   Der Antragsteller erfasst im System die Kenntnisnahme verschiedener rechtlicher
   Bestimmungen.
   Weiterhin muss angegeben werden, in welchem Landkreis/welcher Gemeinde er eine forstliche
   Maßnahme durchführen möchte der Antrag wird an das zuständige AELF weitergeleitet.
- Fachplan anerkennen (= Antrag stellen)

Nachdem von der zuständigen Revierleitung – möglicherweise nach einem Beratungstermin im Wald – ein Fachplan erstellt worden ist, muss dieser vom Antragsteller im Waldförderportal bestätigt werden. Weiterhin sind hier zusätzliche Angaben des Antragstellers erforderlich, bevor der Antrag schließlich gestellt werden kann.

#### 2.1. Eingabe der Grunddaten

Zur besseren Übersichtlichkeit kann die Menüleiste links <sup>IMenil</sup> und die Seitenleiste rechts ausgeblendet werden.

| iBALIS                                                                                            |                                                                                         |                          | Bayerische<br>Ernährung, Landwirtschaft, | s Staatsministerium für<br>Forsten und Tourismus        |
|---------------------------------------------------------------------------------------------------|-----------------------------------------------------------------------------------------|--------------------------|------------------------------------------|---------------------------------------------------------|
|                                                                                                   |                                                                                         |                          |                                          | <table-of-contents> Home 🌓 Abmelden</table-of-contents> |
| 亘 Menü                                                                                            | 🕷 < Antrike < Waldförderportal                                                          |                          | Jahr 2025 Betriebsn                      | ummer 910 100 2603 😩 亘                                  |
| 😰 Start 💷 Meine Daten                                                                             | Waldförderportal                                                                        |                          |                                          |                                                         |
| <ul> <li>Förderwegweiser</li> <li>Abfrageergebnisse</li> </ul>                                    | Bitte wählen Sie ein Förderprogramm aus, in dem Sie einen Förderantrag stellen möchten: |                          |                                          |                                                         |
| <ul> <li>Betriebsinformation</li> <li>Feldstückskarte</li> </ul>                                  | Eörderung von waldbaulichen Maßnahmen (WALDEÖPR 2025)                                   | PInfos.zum.Eörderprogr   | tamm.im.Förderwegweiser                  |                                                         |
| Anträge<br>Mehrfachantrag                                                                         | Meine offenen Anträge                                                                   |                          |                                          |                                                         |
| AUKM Grundantrag                                                                                  | Zeilen pro Seite 10 von 0                                                               |                          |                                          |                                                         |
| Einzelbetriebliche Investitionsför-<br>derung (EIF)                                               |                                                                                         |                          |                                          |                                                         |
| Europäische Innovationspartner-<br>schaft (EIP-Agri)<br>Erwerbsfischerei (EMFAF)                  | Esiderprogramm & Antraganummer                                                          | Förderantrag gestellt am | \$ Status                                | ¢ Aktion                                                |
| Förderung von Dorferneuerungs-<br>und Infrastrukturprojekten der<br>Ländlichen Entwicklung (ELER) | Meine abgeschlossenen Anträge                                                           |                          |                                          |                                                         |
| LEADER                                                                                            | Zeilen pro Seite 10 💌 von 0                                                             |                          |                                          |                                                         |
| Marktstrukturförderung (MSF)                                                                      |                                                                                         |                          |                                          |                                                         |
| BaySL Digital                                                                                     | Eörderprogramm 🗢 Antragsnummer                                                          | Förderantrag gestellt am | Status                                   | Aktion                                                  |
| Bienen und Imkerei                                                                                | (2)                                                                                     |                          |                                          |                                                         |
| Bay. Programm Tierwohl                                                                            |                                                                                         |                          |                                          |                                                         |
| Tierzuchtprogramm                                                                                 |                                                                                         |                          |                                          |                                                         |

Sofern Sie bisher digital keinen Antrag über das Waldförderportal gestellt haben, sind in den Übersichten "Meine offenen Anträge" (①) und "Meine abgeschlossenen Anträge" (②) keine Anträge eingestellt.

> Zur Erfassung eines Antrages für waldbauliche Fördermaßnahmen auf die Kachel (③) klicken.

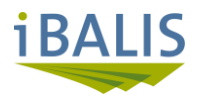

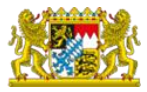

Stammdaten

| Waldbauliche Förderrichtlinie                                                              |                                                                   |  |  |
|--------------------------------------------------------------------------------------------|-------------------------------------------------------------------|--|--|
| Stammdaten Erklärungen/Hinweise Antrag erfassen                                            |                                                                   |  |  |
| Angaben zum Antragsteller/-in                                                              |                                                                   |  |  |
| Betriebsnummer<br>Titel, Vorname, Name, Bezeichnung<br>Rechtsform                          | 9101002803<br>Mustermann Max<br>Juristische Personen alten Rechts |  |  |
| Geschlecht der hauptverantwortlichen Person/en*                                            | männlich 🕜                                                        |  |  |
| Geburts-/Gründungsdatum                                                                    | 01.01.1960                                                        |  |  |
| Anschrift                                                                                  |                                                                   |  |  |
| Straße, Hausnummer                                                                         | Kemptener Straße 39                                               |  |  |
| PLZ, Ort                                                                                   | 87509 Immenstadt                                                  |  |  |
| Land                                                                                       | Deutschland                                                       |  |  |
| Kontakt                                                                                    |                                                                   |  |  |
| Telefon                                                                                    | 089 2182-2022                                                     |  |  |
| Fax                                                                                        |                                                                   |  |  |
| Mobil                                                                                      |                                                                   |  |  |
| E-Mail*                                                                                    | max.mustermannn@gmail.com                                         |  |  |
| E-Mail - verifiziert                                                                       | X (nicht verifiziert)                                             |  |  |
| 🛕 Bitte verifizieren Sie Ihre E-Mail-Adresse unter Stammdaten "Angaben zum Antragsteller". |                                                                   |  |  |

Die Stammdaten werden erstmalig vom zuständigen Amt f
ür Ern
ährung, Landwirtschaft und Forsten eingepflegt.

Änderungen oder Anpassungen folgender Daten sind selbständig möglich:

- Kontaktdaten wie Telefon, Email etc.
- $\circ$  Steuerdaten

Insbesondere Änderungen der Anschrift und Bankverbindung sind <u>nur auf ihren schriftlichen</u> <u>Antrag</u> durch die Sachbearbeiter Landwirtschaft an den zuständigen AELF möglich.

Den Antrag auf Änderung der Stammdaten finden Sie unter der Rubrik "Allgemeine Formulare"

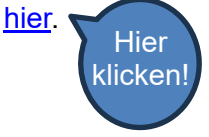

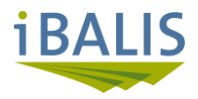

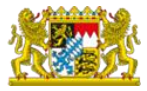

#### Erklärungen/Hinweise

| WALDFÖPR                                                                                                    |
|----------------------------------------------------------------------------------------------------|
| Stammdaten Erklärungen/Hinweise Antrag erfassen                                                                                                    |
| Angaben zur Waldbesitzgröße<br>Ich besitze/bewirtschafte im Bereich der Bewilligungsbehörde nicht mehr als als 20 ha Privatwald und beantrage hiermit die erhöhte Förderung für den Kleinprivatwaldbesitz. (Es gilt<br>die der Maßnahme zugrundeliegende Bewirtschaftungseinheit (Bewirtschaftungsfläche).)<br>Ja<br>Nein                                                                                                    |
| Kenntnisnahme von Ausschlussgründen<br>Der/die Antragsteller/-in<br>• ist eine juristische Person, deren Kapitalvermögen sich zu mindestens 25 % in den Händen des Bundes oder des Landes befindet.<br>• ist ein Unternehmen in Schwierigkeiten (siehe Hinweise).<br>• hat eine durch Kommissionsbeschluss für mit dem Binnenmarkt nicht vereinbar erklärte Beihilfe erhalten, die noch nicht vollumfänglich erstattet wurde.<br>• ist vom EU-Sanktionspaket gegen Russland betroffen (siehe Infoblatt zu den Russlandsanktionen).                                                                                                    |
| Infoblatt zu den Russlandsanktionen       Infoblatt UIS       Die Maßnahme                                                                                                    |
| <ul> <li>wurde bereits begonnen (siehe Hinweise)</li> <li>steht im Zusammenhang mit behördlichen Anordnungen/Auflagen aus einem anderen Verwaltungsakt</li> <li>(z. B. Ersatzaufforstung als Auflage für Rodungsmaßnahmen nach Art. 9 Waldgesetz für Bayern (BayWaldG), Anordnung nach Art. 41 BayWaldG, Ausgleichs- oder Ersatzmaßnahmen nach § 15 Absatz 2 Bundesnaturschutzgesetz (BNatSchG) bzw. nach § 18 Abs. 1 und 2 BNatSchG i.V.m. § 1a Abs. 3 Baugesetzbuch (BauGB) [Hinweis: Nach Ablauf des verpflichtenden Unterhaltungszeitraums gem. § 10 Bayerische Kompensationsverordnung (BayKompV) ist eine Förderung für Waldbesitzer wieder möglich.]).</li> <li>dient der Bevorratung von Kompensationsmaßnahmen (Ökokonto) (z. B. § 16 BNatSchG bzw. § 135a Abs. 2 Satz 2 BauGB)</li> <li>findet auf einer Fläche (Flurnummer) statt, auf der in den vorangegangenen 5 Jahren ein Verstoß gegen gesetzliche, waldgesetzliche oder andere, der Erhaltung des Waldbestandes und der Sicherung der Forstwirtschaft dienende Rechtsvorschriften vorausgegangen ist.</li> </ul> |
| <ul> <li>findet auf einer Fläche (Flurnummer) statt, die dem/der Antragsteller/-in zum Zwecke des Naturschutzes unentgeltlich übertragen worden ist.</li> <li>wird im Rahmen einer "Arbeitsgelegenheit mit Mehraufwandsentschädigung" durchgeführt.</li> <li>soll auf einer Fläche stattfinden, die im Eigentum/Miteigentum einer juristischen Person steht, deren Kapitalvermögen sich zu mindestens 25 % in Händen von Bund oder Land befindet.</li> </ul>                                                                                                    |

Im Reiter "Erklärungen/Hinweise" müssen vom Antragsteller unterschiedliche Informationen zur Förderung bestätigt bzw. zur Kenntnis genommen werden.

Eine aktive Bestätigung im System ist für folgende Bereiche erforderlich:

- Angaben zur Waldbesitzgröße
- o Kenntnisnahme von Ausschlussgründen
- o Bestätigung, dass alle Hinweise und Erläuterungen zur Kenntnis genommen wurden
- Angaben zur Unternehmensgröße
- Postalischer Versand sofern gewünscht
   Beim postalischen Versand werden Ihnen die Unterlagen zusätzlich auch per Post zugesandt, die Antragsbearbeitung hat aber trotzdem in Gänze digital zu erfolgen.

Die Antragserfassung kann erst nach Bestätigung der genannten Pflichtfelder abgeschlossen werden.

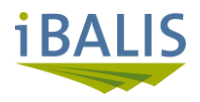

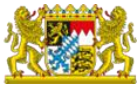

Antrag erfassen

| WALDFOPR                                                                                                    |                 |
|----------------------------------------------------------------------------------------------------|-----------------|
| 👍 Stammdaten 🥼 Erklärungen/Hinweise Antrag erfassen                                                                                                    |                 |
| Antrag erfassen                                                                                                    | Försterfinder   |
| Bitte wählen Sie die Gemeinde aus, in der sich die zu fördernden Flächen überwiegend befinden                                                                                          |                 |
| Landkreis                                                                                                    |                 |
| Gemeinde Bitte wählen                                                                                                    |                 |
| Durch "Antrag erfassen" wird der Antrag an die Revierleitung der ausgewählten Gemeinde übermittelt. Die Revierleitung wird sich mit Ihnen für einen Berat<br>min in Verbindung setzen. | ungster-        |
|                                                                                                    |                 |
| C Zurück                                                                                                    |                 |
| Abbrechen Speichern Antrag prüfen                                                                                                    | Antrag erfassen |

#### Eingabefeld "Landkreis"

Es ist der Landkreis auszuwählen, in dem die geplante forstliche Maßnahme durchgeführt werden soll.

Mit Beginn der Texteingabe werden passende Landkreise angezeigt und können übernommen werden:

| Landkreis | 0                                   |  |
|-----------|-------------------------------------|--|
|           | 777 - Ostallgäu<br>780 - Oberallgäu |  |

#### Eingabefeld "Gemeinde"

Es ist die Gemeinde auszuwählen, in welcher die geplante forstliche Maßnahme durchgeführt werden soll – dies ist wie gezeigt auch über die Wertehilfe möglich:

| Gemeinde | Bitte wählen              |       |
|----------|---------------------------|-------|
|          | Bitte wählen              |       |
|          | Altusried                 |       |
|          | Balderschwang             |       |
|          | Betzigau                  |       |
| Durch "A | n Blaichach               | lie R |
| min in V | <sup>el</sup> Bolsterlang |       |

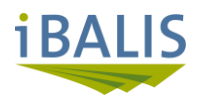

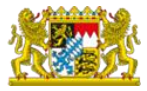

#### Antrag prüfen

| WALDFÖPR                                                                                                    |
|----------------------------------------------------------------------------------------------------|
| 👍 Stammdaten 👍 Erklärungen/Hinweise Antrag erfassen                                                                                                    |
| Antrag erfassen C Eörsterfinder<br>Bitte wählen Sie die Gemeinde aus, in der sich die zu fördernden Flächen überwiegend befinden                                  |
| Landkreis 780 - Oberallgäu                                                                                                    |
| Gemeinde Immenstadt i.Allgäu                                                                                                    |
| Durch "Antrag erfassen" wird der Antrag an die Revierleitung der ausgewählten Gemeinde übermittelt. Die Revierleitung wird sich mit Ihnen für einen Beratungster- |
| < Zurück                                                                                                    |

#### > Antragsprüfung

Nach erfolgter Datenerfassung muss der Antrag zunächst auf Vollständigkeit über den Button Antrag prüfen geprüft werden.

Erst nach fehlerfreier Datenprüfung wird das Feld "Antrag erfassen" aktiv und die Datenerfassung kann abgeschlossen werden.

Zusätzlich wird in allen oben gezeigten Reitern das "Daumen nach oben"-Symbol angezeigt.

## > Antrag speichern

Sofern die bisherige Datenerfassung <u>nicht</u> abgeschlossen, sondern vorläufig gesichert werden soll, ist dies über den Button Speichern möglich.

Die Datenerfassung kann dann zu einem späteren Zeitpunkt abgeschlossen werden.

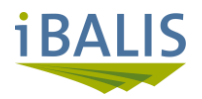

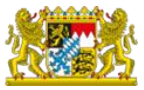

#### Antrag erfassen

| WALDFÖPR                                                                                                    |                |
|----------------------------------------------------------------------------------------------------|----------------|
| 👍 Stammdaten 🤚 Erklärungen/Hinweise 🚽 👍 Antrag erfassen                                                                                                    |                |
| Informationen  • Es liegen keine offenen Punkte vor.                                                                                                    | i              |
| Antrag erfassen<br>Bitte wählen Sie die Gemeinde aus, in der sich die zu fördernden Flächen überwiegend befinden                                                                          | Försterfinder  |
| Landkreis 780 - Oberallgäu                                                                                                    |                |
| Gemeinde Immenstadt i.Allgäu                                                                                                    |                |
| Durch "Antrag erfassen" wird der Antrag an die Revierleitung der ausgewählten Gemeinde übermittelt. Die Revierleitung wird sich mit Ihnen für einen Beratung<br>min in Verbindung setzen. | ister-         |
| < Zurück                                                                                                    |                |
| Abbrechen Speichern Antrag prüfen A                                                                                                    | ntrag erfassen |

#### Antrag erfassen

Nach fehlerfreier Prüfung des Antrages kann die Antragserfassung über den Button Antrag erfassen abgeschlossen werden.

Für den soeben erfassten Antrag wird intern eine Nummer vergeben und im Waldförderportal unter der Rubrik "Meine offenen Anträge" abgespeichert.

Der Antragstatus wechselt auf "Erfasst" → <u>eine Änderung des Antrages ist nun nicht mehr</u> <u>möglich!</u>

Ihr Antrag wird intern an das für die erfasste Gemeinde (1) zuständige Amt für Ernährung, Landwirtschaft und Forsten weitergeleitet.

Der f
ür sie zust
ändige Revierleiter wird sich mit Ihnen zur konkreten Ma
ßnahmenplanung in Verbindung setzen.

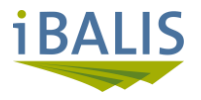

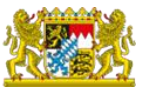

#### 2.2. Antrag ansehen bzw. bearbeiten

Bereits bestehende Anträge können je nach Status lesend oder bearbeitend über die Funktionsknöpfe in der Spalte Aktion geöffnet werden:

| Meine offene        | en Anträge    |           |                            |                     |        |   |
|---------------------|---------------|-----------|----------------------------|---------------------|--------|---|
| Zeilen pro Seite 10 | von 3         |           |                            |                     |        |   |
| -                   | •             |           |                            | <b>•</b>            |        |   |
| Förderprogramm      | Antragsnummer | 🗢 Maßnahm | e 🗢 🗢 Datum Antragstellung | ) 🔶 <u>Status</u> 🗢 | Aktion |   |
| WALDFÖPR 2025       | 1000020967    |           |                            | Erfasst             | o 💉    | Î |
| WALDFÖPR 2025       | 1000020965    |           |                            | Erfasst             | •      | Î |
| WALDFÖPR 2025       | 1000020964    |           |                            | Erfasst             | •      | Î |

#### Öffnen und Bearbeiten von Anträgen

- Offnen des Antrages in jedem Bearbeitungs-, Antragsstatus möglich
  - Bearbeiten des Antrages nur in den Antragsstatus möglich, in welchen Sie mit ihrer Rolle die Berechtigung zur Bearbeitung besitzen
- Bearbeiten des Antrages nicht möglich aufgrund fehlender Berechtigung

Sofern eine Bearbeitung durch Sie als Antragsteller erforderlich ist, werden Sie mit einer automatisch generierten Email darüber informiert:

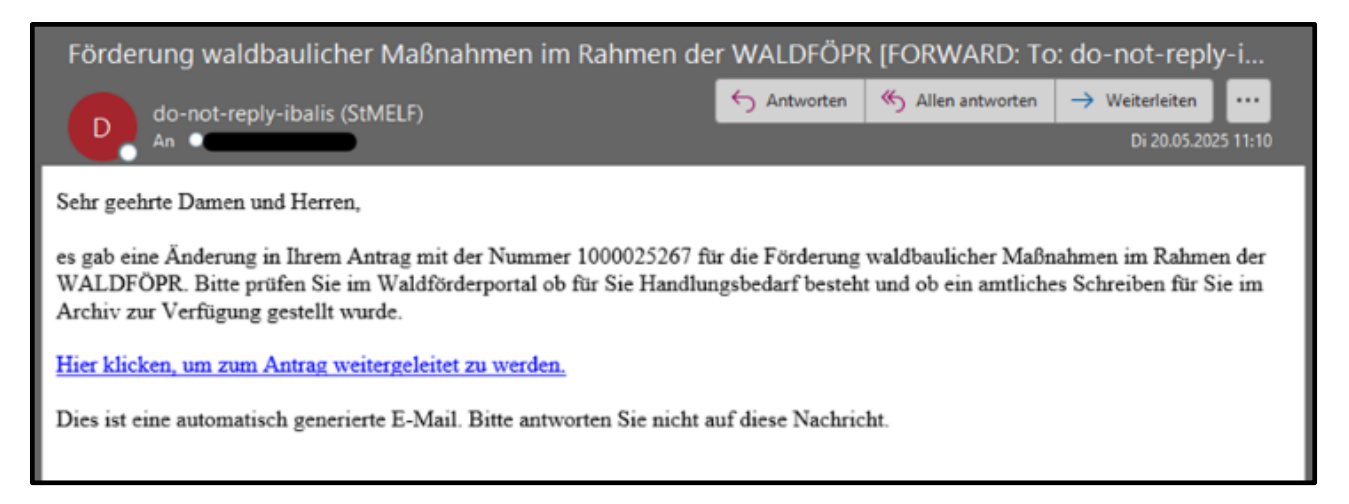

Für folgende Fälle ist eine Bearbeitung durch sie als Antragsteller erforderlich, es erfolgt eine automatische Benachrichtigung:

- Fachplan anerkennen
- Fachliche bzw. formale Unterlagen nachfordern
- Bewilligung erteilt

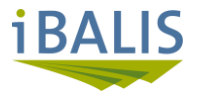

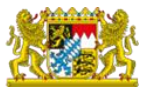

#### 3. Fachplan anerkennen und Antrag stellen

Sobald der in der Beratung mit der zuständigen Revierleitung vereinbarte Fachplan von der Revierleitung erstellt wurde, werden Sie automatisch per Email informiert (siehe auch 2.2).

Der Fachplan ist nun im WFP beim entsprechenden Antrag eingestellt und muss <u>durch Sie als</u> <u>Antragsteller anerkannt werden</u>!

- Melden Sie sich hierzu in iBALIS an und wechseln Sie in die Antragsübersicht des Waldförderportals – siehe Punkte 1.3. – 1.4.
- In der Antragsübersicht wird der von der Revierleitung mit einem Fachplan versehene Antrag unter "Meine offenen Anträge" mit Status "Fachplan erstellt" gelistet:

| Meine offenen A     | Anträge       |   |                          |   |                   |   |   |       |          |   |    |    |    |
|---------------------|---------------|---|--------------------------|---|-------------------|---|---|-------|----------|---|----|----|----|
| Zeilen pro Seite 20 | von 2         |   |                          |   |                   |   |   |       |          |   |    |    |    |
|                     |               |   |                          |   | Fachplan erstellt | • |   |       |          |   |    |    |    |
| Förderprogramm      | Antragsnummer | ¢ | Förderantrag gestellt am | ¢ | Status            |   | ¢ | Aktio | n        |   |    |    |    |
| WALDFÖPR 2025       | 100000367     |   |                          |   | Fachplan erstellt |   |   | 0     | <i>.</i> | Î | i. | 6  | 1. |
| WALDFÖPR 2025       | 100000368     |   |                          |   | Fachplan erstellt |   |   | 0     | <b>*</b> | Î | i  | 10 | 4  |

Zu jedem Antrag sind unter der letzten Spalte "Aktion" die Funktionen zum Öffnen bzw. Bearbeiten von Anträgen hinterlegt:

- Offnen des Antrages zur Ansicht in jedem Antragsstatus möglich.
- Bearbeiten des Antrages nur in den Antragsstatus möglich, in welchen Sie etwas tun müssen.

|                                               | mus                                      | sen.                                                                                                    |                                                         |                                              |                                         |                      |      |              |
|-----------------------------------------------|------------------------------------------|----------------------------------------------------------------------------------------------------|---------------------------------------------------------|----------------------------------------------|-----------------------------------------|----------------------|------|--------------|
| ≻ Zur w                                       | /eitere                                  | n Bearbeitung über                                                                                                  | das Stif                                                | t-Symbol 🔺                                   | 🔌 den Antra                             | ag öffnen.           |      |              |
| 👍 Stamr                                       | ndaten                                   | 🖕 Erklärungen/Hinweise                                                                                              | 💧 👍 Antrag                                              | erfassen 💧                                   | Fachplan anerkennen                     |                      |      |              |
| Fachplan ar                                   | nerkenne                                 | en                                                                                                    |                                                         |                                              |                                         |                      |      |              |
| Es wurden Fac<br>gemäß (WALD<br>abzulehnen od | npläne durc<br>FÖPR 2025)<br>er den Revi | h den Revierdienst erstellt. Bitte be<br>) stellen zu können. Sie haben die M<br>erdienst um eine begründete Änderu | achten Sie die F<br>löglichkeit die F<br>ung zu bitten. | achpläne, um den Ant<br>achpläne anzuerkenne | rag auf Förderung<br>en, mit Begründung |                      |      |              |
| Antragsnumme                                  | <u>г</u> 🔶                               | Maßnahme                                                                                                    | ¢                                                       | Fachplan Download                            | Status 🗢                                | Fachplan erhalten    | ¢    | Förderbetrag |
| 1000000367                                    |                                          | 1001 Wiederaufforstung durch Pfl                                                                                    | anzung                                                  | ¥ (1)                                        | Fachplan erstellt                       | 27.03.2025, 14:17:03 |      | 2.469,       |
|                                               |                                          |                                                                                                    |                                                         |                                              |                                         |                      |      |              |
| Abbrechen                                     |                                          |                                                                                                    |                                                         |                                              |                                         | Speich               | iern | Fachplan and |
|                                               |                                          |                                                                                                    |                                                         |                                              |                                         |                      |      |              |

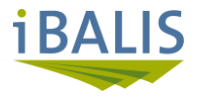

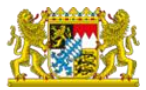

Der von der zuständigen Revierleitung erstellte Fachplan kann über das Download-Symbol (1) hochgeladen werden.

|                               |                             |                                 |                        |                | Landw             | Amt für Ernährung,<br>irtschaft und Forsten<br>Ebersberg-Erding |  |
|-------------------------------|-----------------------------|---------------------------------|------------------------|----------------|-------------------|-----------------------------------------------------------------|--|
|                               |                             |                                 |                        |                |                   |                                                                 |  |
| Antragstellerin/Antragsteller | Telefor                     | n (Email)                       | Straße, Hausnummer     |                | PLZ, Ort          |                                                                 |  |
| Rieblinger, Stefanie          | stefanie<br>ger@w<br>737500 | e-rieblin-<br>eb.de, 0157<br>49 | Fasanenstr. 17         |                | 86567 Hilgertshau | isen-Tandern                                                    |  |
| Antrag vom                    | Antrag                      | snummer                         | Kontakt Fachplanfragen | Telefon, Email | Fachplan zur M    | aßnahme                                                         |  |
|                               | 100000                      | 0894                            | lwfsonnevik@STMLF      |                | 1001 Wiederauffo  | rstung durch Pflanzung                                          |  |
| Beteilige Flurstücke:         |                             |                                 |                        |                |                   |                                                                 |  |
| Gemeinde                      |                             | Gemarkur                        | ıg                     | Zähler         |                   | Nenner                                                          |  |
| Freising                      |                             | Vötting                         |                        | 925            |                   | 0                                                               |  |

Die detaillierte Herleitung des voraussichtlichen Förderbetrages kann über den Button "Förderbetrag Details" (2) eingesehen werden:

| Fördert            | örderbetrag Details  |                  |         |                   |                          |                      |                     |                                  |                               |                       |           |  |  |  |
|--------------------|----------------------|------------------|---------|-------------------|--------------------------|----------------------|---------------------|----------------------------------|-------------------------------|-----------------------|-----------|--|--|--|
| Kultur             | Grundför-<br>dersatz | Menge je Einheit | Einheit | Grundförderbetrag | Zuschlag Kleinprivatwald | Zuschlag Natura 2000 | Zuschlag Schutzwald | Zuschlag schwierige Verhältnisse | Zuschlag Wurzelschutztauchung | Zuschlag Wuchshilfen  | Gesamt    |  |  |  |
| Seltene<br>Baumart | 5,00€                | 100              | Stück   | 500,00€           | 50,00 €                  | 0,00€                | 0,00€               | 0,00€                            | 14,00€                        | 150,00€               | 714,00€   |  |  |  |
| Sträucher          | 5,00€                | 200              | Stück   | 1.000,00 €        | 100,00 €                 | 0,00€                | 0,00€               | 0,00€                            | 0,00€                         | 600,00 €              | 1.700,00€ |  |  |  |
| Wildling           | 2,50 €               | 20               | Stück   | 50,00 €           | 5,00 €                   | 0,00€                | 0,00 €              | 0,00€                            | 0,00€                         | 0,00 €                | 55,00 €   |  |  |  |
|                    |                      |                  |         |                   |                          |                      |                     |                                  |                               | Förderbetrag Summe: 2 | 2.469,00€ |  |  |  |
|                    |                      |                  |         |                   |                          |                      |                     |                                  |                               |                       | Schließen |  |  |  |

Sofern der Fachplan und der Förderbetrag den Absprachen mit der Revierleitung entsprechen, muss der Fachplan über den Button Fachplan anerkennen (③) von Ihnen anerkannt werden.

Das Popup-Fenster muss nochmals bestätigt werden:

| Fachplan anerkennen 🛛 🗙                                                                                                    |
|----------------------------------------------------------------------------------------------------|
| Mit der Anerkennung des Fachplans sind keine Änderungen am Fachplan mehr möglich. Sie<br>werden auf die Unternehmensangaben weitergeleitet, um mit der Antragstellung fortzufahren. |
| Abbrechen Fachplan anerkennen                                                                                                    |

> Der Antrag-Status wechselt in "Fachplan anerkannt".

In der Anwendung sind 4 weitere Reiter hinzugekommen, welche eine <u>Bearbeitung durch den</u> <u>Antragsteller erfordern</u>:

- Unternehmensangaben
- o Merkblätter
- o Anlagen
- Antrag stellen

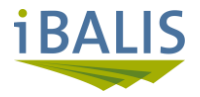

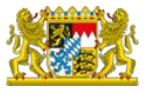

Unternehmensangaben

| 🖕 Stammdaten                                                                                                    | 🖕 Erklärungen/Hinweise                                                                                                    | 🖕 Antrag erfassen                                                                                     | 🖕 Fachplan anerkennen                    | Unternehmensangaben              | Merkblätter              |
|----------------------------------------------------------------------------------------------------|----------------------------------------------------------------------------------------------------|----------------------------------------------------------------------------------------------------|------------------------------------------|----------------------------------|--------------------------|
| Anlagen <u>Antr</u>                                                                                              | <u>ag stellen</u>                                                                                                    |                                                                                                    |                                          |                                  |                          |
| e                                                                                                    |                                                                                                    |                                                                                                    |                                          |                                  |                          |
| sie haben den Fachp                                                                                              | an anerkannt, bitte fahren Sie n                                                                                          | nit der Antragstellung fort.                                                                          |                                          |                                  | l                        |
| Sie haben den Fachp<br>gaben zu Eigent                                                                           | an anerkannt, bitte fahren Sie n<br>umsverhältnissen                                                                      | nit der Antragstellung fort.                                                                          |                                          |                                  | 1                        |
| Sie haben den Fachp<br>gaben zu Eigent<br>in den Fachplänen ger<br>nur dann mit "Ja" zu be<br>tt ausreichend.) * | an anerkannt, bitte fahren Sie n<br>umsverhältnissen<br>annten Flurstücke befinden sicl<br>antworten, wenn der/die Antrag | nit der Antragstellung fort.<br>n in meinem/unserem Eigentu<br>Isteller/-in <u>exakt</u> mit dem Grun | m.<br>dbucheintrag übereinstimmt. Ein No | tarvertrag, eine Auflassungsvorn | T<br>nerkung, o. Ä. sind |

- Zu folgenden Bereichen muss vom Antragsteller über Auswahlfelder Stellungnahme abgegeben werden:
  - <u>Eigentumsverhältnisse</u> der in den Fachplänen gelisteten Flurstücke: Sofern sie die "Angaben zu Eigentumsverhältnissen" mit Nein bestätigen, müssen Sie für die betreffenden "fremden" Maßnahmenflächen im Reiter Anlagen entsprechende Einverständniserklärungen hochladen.
     Im Falle von überbetrieblichen Maßnahmen (siebe nächster Runkt) sind stattdassen

Im Falle von überbetrieblichen Maßnahmen (siehe nächster Punkt) sind stattdessen Beteiligtenerklärungen erforderlich – diese sind im Reiter Unternehmensangaben hochzuladen -> siehe weiter unten.

• <u>Überbetriebliche Maßnahme:</u>

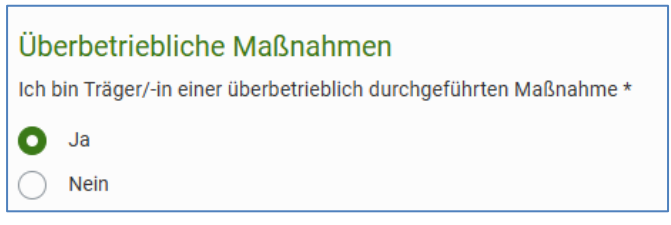

Bei einer überbetrieblichen Maßnahme (mehrere Beteiligte z.B. bei Borkenkäfermaßnahmen) muss zusätzlich noch die Art der Beteiligung ausgewählt werden:

- Beteiligte(r) Waldeigentümer/in
- Kommunale Körperschaft
- Anerkannter forstwirtschaftlicher Zusammenschluss

Zur überbetrieblichen Maßnahme müssen die erforderlichen Beteiligtenerklärungen hochgeladen werden.

Erläuterungen hierzu – siehe nächste Seite –

- o Angabe zur Flächennutzung
- o Beihilfen/Spenden
- Nachdem die genannten Bereiche abgehakt worden sind, kann auf den nächsten Reiter gewechselt werden.

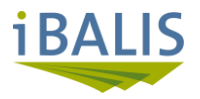

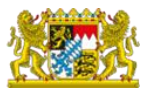

Beteiligtenerklärungen

Der Reiter "Beteiligtenerklärungen" wird <u>nur bei überbetrieblichen Maßnahmen</u> (mehrere Beteiligte z.B. bei Borkenkäferbekämpfungsmaßnahmen) ausgegeben:

| 👍 Stammdaten 🔰 Erklärungen/Hinweise 🔰 Antrag erfassen 🥢 👍 Fachplan anerkennen 💦 🍐 Unternehmensangaben |   |
|----------------------------------------------------------------------------------------------------|---|
| Reteiligtenerklärungen Merkblatt Anlagen Antrag stellen                                               |   |
|                                                                                                    |   |
| Warnungen                                                                                             | 8 |
| Es muss ein Beteiligter erfasst werden.     Es muss ein Flurstück erfasst werden.                     |   |
| Für die Anlagenkategorie Beteiligtenerklärung müssen entsprechende Nachweise hochgeladen werden.      |   |

#### Schritt 1:

Erfassung der an der überbetrieblichen Maßnahme beteiligten Waldbesitzer:

| eteiligte *                                                            |         |                 |                              | ,        |
|------------------------------------------------------------------------|---------|-----------------|------------------------------|----------|
| Zeilen pro Seite 10 💌 von 0                                            |         |                 |                              |          |
| Sta- <u>Betriebsnummer</u><br>tus                                      | Vorname | <b>\$</b> Name* | <b>♦</b> <u>Geburtsdatum</u> | ✦ Aktion |
| Es sind noch keine Beteiligte erfass  • Neuen Beteiligten hinzufügen * |         |                 |                              |          |

Klicken Sie auf den Button Stenen Beteiligten hinzufügen \*

| Status | Betriebsnummer 🖨            | Vorname \$ | <u>Name</u> ★ ♦ | Geburtsdatum | ¢ | Aktion |
|--------|-----------------------------|------------|-----------------|--------------|---|--------|
|        |                             | Sepp       | Sutter          | 19.06.1970   | 齸 | Î      |
| 🕄 Neu  | en Beteiligten hinzufügen * |            |                 |              |   |        |

Es wird eine Leerzeile ausgegeben, in welche die an der überbetrieblichen Maßnahme beteiligten Waldbesitzer eingetragen werden müssen:

- Die Eingabe einer entsprechenden Betriebsnummer ist hier nicht verpflichtend (kein Pflichtfeld!)
- Für jeden erfassten Waldbesitzer <u>muss</u> eine entsprechende Beteiligtenerklärung hochgeladen werden (-> siehe Schritt 3).

Erfassen sie daher zu diesem Zeitpunkt nur Beteiligte, von denen ihnen entsprechend unterschriebene Erklärungen vorliegen!

Fehlende Beteiligtenerklärungen können jederzeit später im Rahmen der Fertigstellungsanzeige nachgemeldet werden.

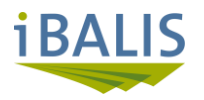

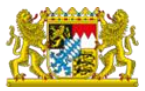

#### Schritt 2:

#### Erfassung der betroffenen Flurstücke:

| lächen ' |                           |                   |                               |       |                              |   |                            |   |                                                                                           |              |                                            |        |
|----------|---------------------------|-------------------|-------------------------------|-------|------------------------------|---|----------------------------|---|-------------------------------------------------------------------------------------------|--------------|--------------------------------------------|--------|
| Zeilen p | ro Seite 5                | •                 | von 0                         |       |                              |   |                            |   |                                                                                           |              |                                            |        |
| Status   | Gemeinde<br>*             | ¢                 | Gemarkung                     | ÷     | Flurstücksnummer<br>Zähler * | ¢ | Flurstücksnummer<br>Nenner | ¢ | Schutzwaldzuschlag<br>und Einverständnis zur<br>Eintragung ins<br>Schutzwaldverzeichnis 🖨 | Beteiligte * | <u>Upload</u><br>Beteiligtenerklärung<br>* | Aktion |
| Es sind  | noch keine<br>Je Zuordnun | Fläche<br>g von l | en erfasst.<br>Beteiligtem zu | Elach | e hinzufügen *               |   |                            |   |                                                                                           |              |                                            |        |

Klicken Sie auf den Button Sie Neue Zuordnung von Beteiligtem zu Fläche hinzufügen \*

| Statu | Gemeinde<br>* | ¢    | Gemarkung<br>*   | ¢    | Flurstücksnummer<br>Zähler * | ¢ | Flurstücksnummer<br>Nenner 🖨 | ÷ | Schutzwaldzuschlag<br>und Einverständnis zur<br>Eintragung ins<br>Schutzwaldverzeichnis | ¢ | Beteiligte *          | <u>Upload</u><br>Beteiligtenerklärung<br>* ; | ¢ | Aktion |
|-------|---------------|------|------------------|------|------------------------------|---|------------------------------|---|-----------------------------------------------------------------------------------------|---|-----------------------|----------------------------------------------|---|--------|
|       | 780124 - Imi  | men: | Diepolz/         | •    | 1000                         |   | 0                            |   |                                                                                         |   | Sepp Sutter (Zeile 1) |                                              |   | Î      |
| O N   | eue Zuordnung | von  | Beteiligtem zu f | läch | e hinzufügen *               |   |                              |   |                                                                                         |   |                       |                                              |   |        |

Es wird eine Leerzeile ausgegeben, in welche die betroffenen Flurstücke eingetragen werden müssen:

- Geben Sie hierzu im ersten Eingabefeld "Gemeinde" den Namen der Gemeinde ein, es werden ihnen entsprechende Vorschläge zur Auswahl angeboten.
   Im Eingabefeld Gemarkung können sie bereits aus der für die Gemeinde einschlägigen Gemarkungen auswählen.
- Doppelklick in das Feld "Beteiligte" es werden Ihnen die im Schritt 1 angelegten Beteiligten zur Auswahl angeboten

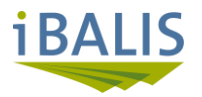

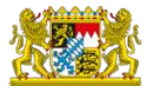

#### Schritt 3:

#### Hochladen der Beteiligtenerklärungen:

| Legitimationsdokumente *                       |                                                                                                    |        | ~ |
|------------------------------------------------|----------------------------------------------------------------------------------------------------|--------|---|
| Vorlage Beteiligtenerklä-<br>rung Rindenbrüter |                                                                                                    |        |   |
| Dateiname                                      | ♦ Beschreibung                                                                                                    | Aktion |   |
|                                                | Bitte legen Sie die hochzuladenden Dateien hier per Drag & Drop ab.<br>Erlaubte Dateitypen: pdf, jpg, jpeg, png<br>Maximale Gesamtgröße aller Dateien: 50MB<br>Dateien auswählen |        |   |

- Eine Mustervordruck f
  ür eine Beteiligtenerkl
  ärung Rindenbr
  üter kann ge
  öffnet und ausgedruckt werden (1)
- Die von den Beteiligten <u>unterschriebenen</u> Erklärungen müssen in digitalem Format (pdf, jpg, jpeg, png) vorliegen und können über zwei Arten hochgeladen werden:
  - Die Datei wird in den blau umrandeten Bereich gezogen, das sog. Drag & Drop.
  - Klick auf den Button "Dateien auswählen es öffnet sich der Datei-Explorer und die entsprechende Datei muss ausgewählt werden.

Die hochgeladene Datei wird in der Übersicht ausgegeben:

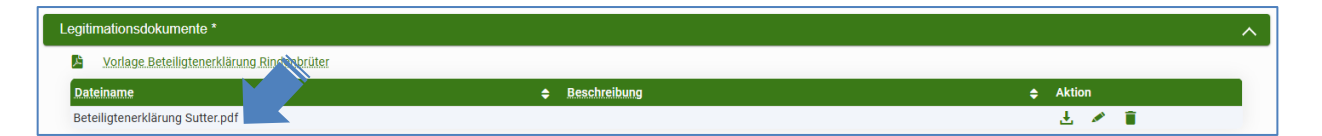

Als letzter Schritt muss das Hochladen der entsprechenden Beteiligtenerklärung durch Anhaken bestätigt werden:

| Flä | chen '   | *             |      |                |   |                              |   |                            |   |                                                                                           |                         |                    |                                    | ^      |
|-----|----------|---------------|------|----------------|---|------------------------------|---|----------------------------|---|-------------------------------------------------------------------------------------------|-------------------------|--------------------|------------------------------------|--------|
| z   | zeilen p | oro Seite 5   | •    | von 1          |   |                              |   |                            |   |                                                                                           |                         |                    |                                    |        |
| s   | Status   | Gemeinde<br>* | ¢    | Gemarkung<br>* | ¢ | Flurstücksnummer<br>Zähler * | ¢ | Flurstücksnummer<br>Nenner | ¢ | Schutzwaldzuschlag<br>und Einverständnis zur<br>Eintragung ins<br>Schutzwaldverzeichnis 🖨 | Beteiligte *            | <u>u</u><br>B<br>* | pload<br>eteiligtenerklärung<br>\$ | Aktion |
|     |          | 780124 - Imr  | men: | Diepolz/       | • | 1000                         |   | 0                          |   |                                                                                           | × Sepp Sutter (Zeile 1) |                    |                                    |        |

> Es kann jetzt auf den nächsten Reiter gewechselt werden.

| iBALIS                                                                                              | Bayerisches Staatsministerium für Ernährung, Landwirtschaft, Forsten und Tourismus        |
|----------------------------------------------------------------------------------------------------|-------------------------------------------------------------------------------------------|
| Merkblatt                                                                                           |                                                                                           |
| 👍 Stammdaten 🛛 Erklärungen/Hinweise 🔷 Antrag erfassen                                               | 👍 Fachplan anerkennen 🔰 👍 Unternehmensangaben 🛛 Merkblatt                                 |
| Anlagen Antrag stellen                                                                              |                                                                                           |
| Kenntnisnahme Merkblatt                                                                             |                                                                                           |
| Allgemeines Merkblatt                                                                               |                                                                                           |
| Ich versichere, dass ich das Merkblatt erhalten und von den Verpflichtungen und vollständig sind. * | Hinweisen Kenntnis genommen habe und die in diesem Antrag enthaltenen Angaben richtig und |
| < Zurück                                                                                            | Weiter >                                                                                  |
| Abbrechen                                                                                           | Speichern                                                                                 |

Die Kenntnisnahme des allgemeinen Merkblattes muss mit Anhaken Setätigt werden – im Anschluss kann auf den nächsten Reiter gewechselt werden.

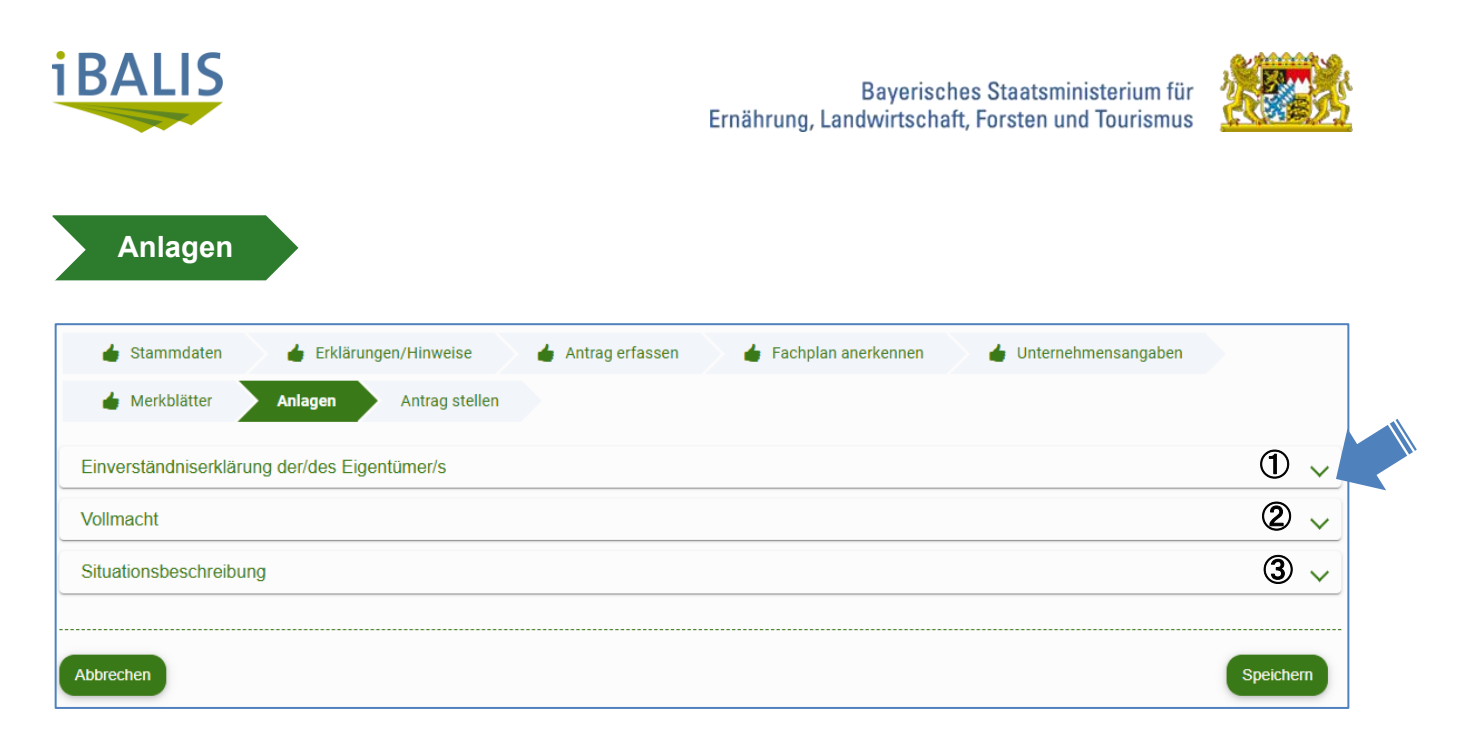

Je nach Gestaltung der Eigentumsverhältnisse müssen möglicherweise begründende Unterlagen als Anlage zum Antrag hochgeladen werden.

Die einzelnen Ordner können über das Aufklapp-Symbol 🔽 geöffnet werden.

#### ① - Einverständniserklärung des Antragstellers

Sofern der Antragsteller nicht identisch ist mit den Eigentümern der im Fachplan gelisteten Grundstücke, muss/müssen eine/mehrere Einverständniserklärung/en des/der Eigentümer/s hochgeladen werden.

Ausnahme sind hier die überbetrieblich durchgeführten Maßnahmen (z.B. Borkenkäferbekämpfung) – hier sind entsprechende Beteiligtenerklärungen im Reiter "Beteiligtenerklärungen" einzutragen!

#### Ausschlaggebend ist der Eigentümerstand It. Grundbuch!

- Die <u>unterschriebene/n</u> Erklärung/en muss/müssen in digitalem Format (pdf, jpg, jpeg, png) vorliegen und können über zwei Arten hochgeladen werden:
  - o Die Datei wird in den blau umrandeten Bereich gezogen, das sog. Drag & Drop.
  - Klick auf den Button "Dateien auswählen" (b) es öffnet sich der Datei-Explorer und die entsprechende Datei muss ausgewählt werden.

Ein entsprechender Mustervordruck "Einverständniserklärung" (a) ist eingestellt.

| Einverständniserklärung der/o                           | des Eigentümer/s                                                                                                    |                                                                 | ^                                       |
|---------------------------------------------------------|----------------------------------------------------------------------------------------------------|-----------------------------------------------------------------|-----------------------------------------|
| Einverständnis-<br>erklärung<br>der/des<br>Eigentümer/s |                                                                                                    |                                                                 |                                         |
| Dateiname                                               | Beschreibung                                                                                                    | ♦ Aktion                                                        | Dokument<br>unvollständig/plausibel * 🔶 |
|                                                         | Bitte legen Sie die hochzuladen<br>Erlaubte Dateitypen: pdf, jpg, jp<br>Maximale Gesamtgröße aller D<br>Dateien auswählen (b) | den Dateien hier per Drag & Drop ab.<br>eg, png<br>ateien: 50MB |                                         |

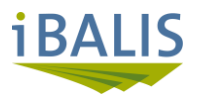

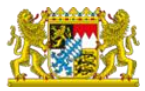

#### 2 - Vollmacht

Eine Unterschriftsvollmacht ist nur für die Fälle erforderlich, in denen z.B. auf einer Einverständniserklärung oder Beteiligtenerklärung nicht der Eigentümer der Fläche, sondern ein "Bevollmächtigter" unterschrieben hat.

Ein entsprechender Mustervordruck "Vollmacht" ist eingestellt. Funktion des Datei-Upload wie unter ① beschrieben.

#### 3 - Situationsbeschreibung

Sofern es sich beim Antragsteller um ein sog. Großes Unternehmen handelt, muss dem Antrag eine Situationsbeschreibung beigefügt werden. Zur Definition "Großes Unternehmen" siehe im Reiter "Erklärungen/Hinweise" -> Angaben zur Unternehmensgröße -> "Infoblatt KMU"

Ein entsprechender Mustervordruck "Situationsbeschreibung" ist eingestellt. Funktion des Datei-Download wie unter ① beschrieben.

> Es kann jetzt auf den nächsten Reiter gewechselt werden.

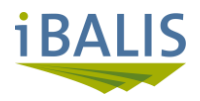

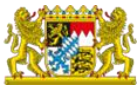

Antrag stellen

| 👍 Stammdaten 🔰 👍 Erklärungen/Hinweise 🔰 Antrag erfassen 🦳 👍 Fachplan anerkennen 📄 🍐 Unternehmensang                                                                                                    | gaben 💧 👍 Merkblatt           |
|----------------------------------------------------------------------------------------------------|-------------------------------|
| Anlagen Antrag stellen                                                                                                    |                               |
| Stammdaten                                                                                                    | ~                             |
| Erklärungen Hinweise                                                                                                    | ~                             |
| Antrag erfassen                                                                                                    | ~                             |
| Fachplan anerkennen                                                                                                    | ~                             |
| Unternehmensangaben                                                                                                    | ~                             |
| Merkblätter                                                                                                    | ~                             |
| Anlagen                                                                                                    | ~                             |
| <ul> <li>Ja</li> <li>Nein</li> </ul> Eine ggf. notwendige Änderung der Angaben zum Antragsteller oder der Bankverbindung muss beim für Sie zuständigen Amt für Ernährung, La ten angezeigt werden. → Die Kontaktdaten und Angaben zum steuerlichen Identifikationsmerkmal können direkt in iBALIS unter diesem Link a                                                                                                    | andwirtschaft und Fors-       |
| Um den Antrag stellen zu können, muss zuvor eine Prüfung des Antrags durchgeführt werden.<br>Mit Klick auf "Antrag prüfen" werden Ihre Angaben auf Plausibilität überprüft. Sie erhalten eine Rückmeldung zur Plausibilität Ihrer Angaben.<br>Mit "Antrag stellen" erfolgt die Bearbeitung Ihres Antrages am Amt für Ernährung, Landwirtschaft und Forsten.<br><b>Bitte beachten Sie, dass mit der Maßnahme erst begonnen werden darf, sobald Ihnen eine Bewilligung vorliegt.</b><br>Ausgenommen hiervon sind Maßnahmen die wegen "Gefahr im Verzug" bereits begonnen wurden. | Ì                             |
| Abbrechen Speichern An                                                                                                    | atrag prüfen Antrag stellen 🤇 |

Die bisher von Ihnen ausgefüllten Reiter werden hier kompakt zusammengefasst und können über das Aufklapp-Symbol 🔽 geöffnet werden.

Die Aktualität der Stammdaten muss abschließend noch bestätigt werden 💽 Ja

Diese können Sie in der linken Menüleiste unter "Meine Daten" -> "Stammdaten" finden:

| ( Te Menü                 | 倄 < <u>Meine Daten</u>                           |
|---------------------------|--------------------------------------------------|
| 🙆 Start                   | Meine Daten                                      |
| 📮 Meine Daten             | Weine Buten                                      |
| Stammdaten<br>Vollmachten | Stammdaten<br>Aktualisierung persönlicher Daten, |

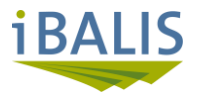

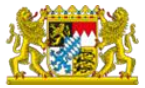

#### > Antragsprüfung

Nach erfolgter Datenerfassung muss der Antrag zunächst technisch auf Vollständigkeit über den Button Antrag prüfen geprüft werden.

Erst nach fehlerfreier Datenprüfung wird das Feld "Antrag stellen" aktiv und die Antragstellung kann abgeschlossen werden.

Zusätzlich wird in allen oben gezeigten Reitern das "Daumen nach oben"-Symbol angezeigt.

#### > Antrag stellen

Nach fehlerfreier Prüfung des Antrages kann die Antragserfassung über den Button Antrag stellen (2) abgeschlossen werden.

#### Die Bestätigung muss noch abgehakt werden:

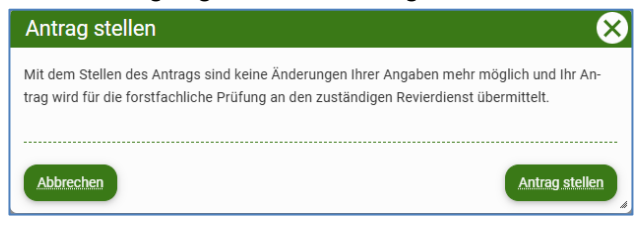

Der Antragstatus wechselt auf "Antrag gestellt"

#### → eine Änderung des Antrages ist nun nicht mehr möglich!

Ihr Antrag wird intern an das für die erfasste Gemeinde zuständige Amt für Ernährung, Landwirtschaft und Forsten weitergeleitet.

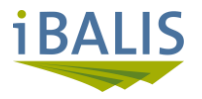

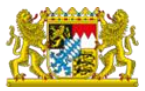

#### 3.1. Nachforderung von Unterlagen

Möglicherweise ist der von Ihnen gestellte Antrag bzw. die gelieferten Unterlagen <u>unvollständig</u>. In diesem Fall kann ihnen der Antrag im WFP wieder zur Bearbeitung und Ergänzung zugewiesen werden.

Sie werden hierüber mit einer automatisch generierten Email informiert:

| Förderung waldbaulicher Maßnahmen im Rahmen de                                                                                                    | er WALDFÖPR [FORWARD: To: do-not-reply-i                                                                                                    |  |  |  |  |  |  |  |
|----------------------------------------------------------------------------------------------------|----------------------------------------------------------------------------------------------------|--|--|--|--|--|--|--|
| do-not-reply-ibalis (StMELF)                                                                                                    | $\leftarrow$ Antworten $\leftarrow$ Allen antworten $\rightarrow$ Weiterleiten $\cdots$                                                                                                    |  |  |  |  |  |  |  |
| An An                                                                                                    | Di 20.05.2025 11:10                                                                                                    |  |  |  |  |  |  |  |
| Sehr geehrte Damen und Herren,                                                                                                    |                                                                                                    |  |  |  |  |  |  |  |
| es gab eine Änderung in Ihrem Antrag mit der Nummer 1000025267 fr<br>WALDFÖPR. Bitte prüfen Sie im Waldförderportal ob für Sie Handlu<br>Archiv zur Verfügung gestellt wurde. | es gab eine Änderung in Ihrem Antrag mit der Nummer 1000025267 für die Förderung waldbaulicher Maßnahmen im Rahmen der<br>WALDFÖPR. Bitte prüfen Sie im Waldförderportal ob für Sie Handlungsbedarf besteht und ob ein amtliches Schreiben für Sie im<br>Archiv zur Verfügung gestellt wurde. |  |  |  |  |  |  |  |
| Hier klicken, um zum Antrag weitergeleitet zu werden.                                                                                                    |                                                                                                    |  |  |  |  |  |  |  |
| Dies ist eine automatisch generierte E-Mail. Bitte antworten Sie nicht                                                                                                    | auf diese Nachricht.                                                                                                    |  |  |  |  |  |  |  |
|                                                                                                    |                                                                                                    |  |  |  |  |  |  |  |

Der Antrag in ihrer Antragsübersicht kann dann folgenden neuen Status haben:

- Fachliche Unterlagen nachgefordert
- Formale Unterlagen nachgefordert
- Melden Sie sich hierzu in iBALIS an und wechseln Sie in die Antragsübersicht des Waldförderportals – siehe Punkte 1.3. – 1.4.
- In der Antragsübersicht wird der Antrag unter "Meine offenen Anträge" mit Status "Fachliche Unterlagen angefordert" bzw. "Formale Unterlagen angefordert" gelistet:

| Meine offenen Ant         | räge          |                                   |                      |                                        |   |
|---------------------------|---------------|-----------------------------------|----------------------|----------------------------------------|---|
| Zeilen pro Seite 20 🔻 von | 1             |                                   |                      |                                        |   |
|                           |               |                                   |                      | Formale Unterlagen angefordert         |   |
| Förderprogramm 🔶          | Antragsnummer | Maßnahme                          | Datum Antragstellung |                                        |   |
| WALDFÖPR 2025             | 1000032179    | Wiederaufforstung durch Pflanzung | 04.06.2025           | Formale Unterlagen angefordert 🛛 🛛 🖉 📋 | , |

> Öffnen sie den Antrag mit dem Stiftsymbol und wechseln Sie in den Reiter Anlagen

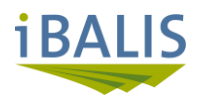

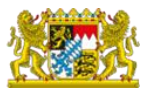

| 👍 Stammdaten                                                                   | Erklärungen/Hinweise                                                         | Antrag erfassen                       | Fachplan anerkennen | Unternehmensangaben | Merkblatt | Anlagen Antrag | j stellen              |
|--------------------------------------------------------------------------------|------------------------------------------------------------------------------|---------------------------------------|---------------------|---------------------|-----------|----------------|------------------------|
| Einverständniserkläru                                                          | ng der/des Eigentümer/s                                                      |                                       |                     |                     |           |                | ~                      |
| Vollmacht                                                                      |                                                                              |                                       |                     |                     |           |                | ~                      |
|                                                                                |                                                                              |                                       |                     |                     |           |                |                        |
| Allgemeine Hinweise<br>23.06.2025 1<br>Bitte in der El<br>Allgemeiner Kommenta | 6:26 Uhr<br>nverständniserklärung die Unte<br>ar zu den Anlagen/zu fehlenden | rschrift nachholen und die<br>Anlagen | e Datei hochladen!  |                     |           |                | ^                      |
|                                                                                |                                                                              |                                       |                     |                     |           |                |                        |
| < Zurück                                                                       |                                                                              |                                       |                     |                     |           |                | Weiter >               |
| Abbrechen                                                                      |                                                                              |                                       |                     |                     |           | Speichern      | Unterlagen nachreichen |

Hier sehen Sie unter "Allgemeine Hinweise" einen Erläuterungstext, welche Unterlagen nachzuliefern bzw. zu ergänzen sind.

- Klappen Sie den Unterordner (Einverständniserklärung der/des Eigentümer/s bzw. Vollmacht bzw. Beteiligtenerklärung bei Borkenkäfermaßnahmen) auf
- > Laden Sie die geforderten Unterlagen hoch (siehe hierzu unter 3. Reiter Anlagen)
- > Sie haben ebenfalls die Möglichkeit, einen erklärenden Kommentar einzutragen ①
- > Die Ergänzung der Unterlagen muss mit Button Unterlagen nachreichen abgeschlossen werden.

Der Antragsstatus wechselt in "Fachliche Unterlagen nachgereicht" bzw. "Formale Unterlagen nachgereicht" – eine weitere Bearbeitung ist jetzt nicht mehr möglich.

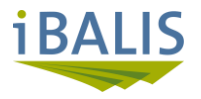

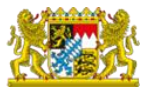

#### 4. Bewilligung der Maßnahme

Nach der Anerkennung des Fachplanes und der Antragstellung wird der Antrag von der zuständigen Revierleitung an die Fördersachbearbeitung im AELF weitergeleitet, welche die Bewilligung für die Maßnahme durchführt.

Sobald der Antrag durch das AELF bewilligt wurde, werden Sie über Email informiert (siehe 2.2) und können nun auch den entsprechenden Bescheid in der Anwendung ansehen.

 Erst mit der Bewilligung darf mit der Durchführung der Maßnahme begonnen werden!
 Ausnahmen sind bei den Borkenkäferbekämpfungsmaßnahmen in Absprache mit der Revierleitung möglich.

Beachten Sie hierzu die Vorgaben in den Merkblättern, eingestellt im Reiter Merkblatt (siehe 2.3).

Melden Sie sich hierzu in iBALIS an und wechseln Sie in die Antragsübersicht des Waldförderportals – siehe Punkte 1.3. – 1.4. Ihr Antrag ist hier mit Antrag-Status "Bewilligt" gelistet.

| Meine offener       | n Anträge     |          |                          |   |           |   |   |       |           |   |
|---------------------|---------------|----------|--------------------------|---|-----------|---|---|-------|-----------|---|
| Zeilen pro Seite 10 | von 4         |          |                          |   |           |   |   |       |           |   |
| •                   | ]             |          |                          |   | Bewilligt | • |   |       |           |   |
| Förderprogramm      | Antragsnummer | <b>^</b> | Förderantrag gestellt am | ¢ | Status    |   | ¢ | Aktio | n         |   |
| WALDFÖPR 2025       | 100000361     |          | 25.03.2025, 00:00:00     |   | Bewilligt |   |   | 0     | <b>**</b> |   |
| WALDFÖPR 2025       | 100000392     |          | 28.03.2025, 00:00:00     |   | Bewilligt |   |   | 0     | <b>*</b>  | Î |
| WALDFÖPR 2025       | 100000495     |          | 27.03.2025, 00:00:00     |   | Bewilligt |   |   | 0     | <b>*</b>  | Î |
| WALDFÖPR 2025       | 100000513     |          | 27.03.2025, 00:00:00     |   | Bewilligt |   |   | 0     | <i>*</i>  | Î |

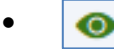

#### Öffnen des Antrages zur Ansicht.

| Antragsnummer: 1000   | 000392 <b>Status:</b> Bewilligt <b>F</b> | ördertatbestand: 1001 W | iederaufforstung durch Pflanzur | g                   |                     |
|-----------------------|------------------------------------------|-------------------------|---------------------------------|---------------------|---------------------|
| Stammdaten            | Erklärungen/Hinweise                     | Antrag erfassen         | Fachplan anerkennen             | Unternehmensangaben | Merkblätter Anlagen |
| Antrag stellen        | Fertigstellung                           | rchiv                   |                                 |                     |                     |
| 3ereitstellung all    | ler ausgestellten Unte                   | lagen                   |                                 |                     |                     |
| Dateiname             |                                          |                         | <b>♦ Ers</b>                    | telldatum           | Aktion              |
| Bewilligungsbescheid_ | _1000000392.pdf                          |                         | 28.                             | 03.2025             | ± 1                 |
|                       |                                          |                         |                                 |                     |                     |
| < Zurück              |                                          |                         |                                 |                     |                     |
| Zurück zur Übersicht  |                                          |                         |                                 |                     |                     |

• Im Reiter Archiv kann über die Download-Funktion (①) der Bewilligungsbescheid mit Anlagen (Fachplan/Allgemeine Nebenbestimmungen) heruntergeladen werden.

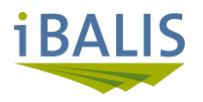

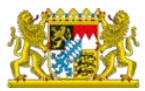

|                                                  |                       |                           |                             | AEI                              | LF Ebers                                   | sberg-Er                | ding                   | X          |
|--------------------------------------------------|-----------------------|---------------------------|-----------------------------|----------------------------------|--------------------------------------------|-------------------------|------------------------|------------|
| AELF Ebersberg-Erdin<br>Wasserburger Straße 2,   | g<br>85560 Ebers      | berg                      |                             |                                  |                                            |                         |                        | Name       |
| Testhetrich Wald                                 | fördernort            | al                        |                             |                                  |                                            |                         |                        | Telefon    |
| Ludwigstr. 2<br>80535 München                    | lorderport            | ai                        |                             |                                  |                                            |                         |                        | E-Mail     |
| Ihr Antrag vom<br>28.03.2025                     |                       | Unser<br>10000            | Zeichen<br>000392-7752.1    |                                  |                                            |                         | 2                      | 28.03.2025 |
| Förderung von v<br>Antrags-Nr.: 100              | valdbauli<br>00000392 | chen Maßı                 | nahmen nao                  | ch der WAl                       | LDFÖPR 2                                   | 025;                    |                        |            |
| Anlagen                                          |                       |                           |                             |                                  |                                            |                         |                        |            |
| Fachplan           Allgemeine Nebe               | enbestimmu            | ngen für Zuwo             | endungen zur F              | Projektförderur                  | ng (ANBest-P)                              |                         |                        |            |
| Sehr geehrte Dam                                 | en und H              | erren,                    |                             |                                  |                                            |                         |                        |            |
| aufgrund Ihres An                                | ntrags von            | n 28.03.202               | 25 ergeht fol               | gender                           |                                            |                         |                        |            |
|                                                  |                       | BEWII                     | LIGUNG                      | SBESCH                           | IEID                                       |                         |                        |            |
| <ol> <li>Für die Maß<br/>Zuschuss (Pr</li> </ol> | nahme W<br>rojektförd | iederauffo<br>erung/Festl | rstung duro<br>petragsfinan | ch Pflanzur<br>zierung) bev      | <b>ig</b> wird eine<br>willigt.            | Zuwendung               | g als                  |            |
| Pflanzung                                        | Grund-<br>fördersatz  | Menge                     | Grund-<br>förderbetrag      | Zuschlag<br>Kleinprivat-<br>wald | Zuschlag<br>Wurzel-<br>schutz-<br>tauchung | Zuschlag<br>Wuchshilfen | Gesamt                 |            |
| Seltene Baumart                                  | 5,00 €                | 100 Stück                 | 500,00 €                    | 50,00 €                          | 14,00€                                     | 150,00€                 | 714,00                 | θ€         |
| Sträucher                                        | 5,00 €                | 200 Stück                 | 1.000,00 €                  | 100,00 €                         | 0,00€                                      | 600,00€                 | 1.700,00               | E          |
| wilding                                          | 2,50€                 | 20 Stück                  | 50,00€                      | 5,00€                            | 0,00€                                      | 0,00€                   | 55,00<br>rag: 2 469 00 | E          |
|                                                  |                       |                           |                             |                                  | Ge                                         | samuoruerbeti           | ag. 2.409,00           |            |

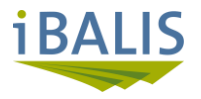

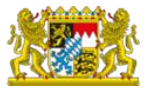

#### 4.1. Maßnahmen zur Borkenkäferbekämpfung – Meldung der Durchführung

Ausschließlich für die Maßnahmen der Borkenkäferbekämpfung muss die Durchführung der Maßnahme im System angezeigt werden, um eine sofortige Kontrolle der Holzmengen vor der Abfuhr zu ermöglichen.

Melden Sie sich hierzu in iBALIS an und wechseln Sie in die Antragsübersicht des Waldförderportals – siehe Punkte 1.3. – 1.4.

👻 💉 Öffnen Sie den Antrag zur Bearbeitung und wechseln Sie in den Reiter "Durchführung"

| 👍 Stammdaten 🔷 Erklärungen/Hinweise 🔷 Antr                 | rag erfassen Fachplan anerkennen                | Unternehmensangaben       | Beteiligtenerklärungen | Merkblatt | Anlagen             |
|------------------------------------------------------------|-------------------------------------------------|---------------------------|------------------------|-----------|---------------------|
| Antrag stellen Durchführung Archiv                         |                                                 |                           |                        |           |                     |
| Durchführung melden                                        |                                                 |                           |                        |           |                     |
| Ich bestätige hiermit die Durchführung der Maßnahme Rinden | brüter außerhalb Schutzwald - Vorbereitung inse | ktizidfreier Bekämpfung * |                        |           |                     |
|                                                            |                                                 |                           |                        |           |                     |
| < Zurück                                                   |                                                 |                           |                        |           | Weiter >            |
| Abbrechen                                                  |                                                 |                           |                        | Speichern | Durchführung melden |
| Abbrechen                                                  |                                                 |                           |                        | Speichern | Durchführung melden |

- Bestätigen Sie die Durchführung der insektizidfreien Borkenkäferbekämpfung mittels
   Haken
- Schließen Sie die Meldung mit Button Durchführung melden ab.

Der Antragsstatus wechselt in "Durchführung gemeldet".

Sofern Sie gleichzeitig auch die Fertigstellung der Maßnahme melden möchten

➔ Siehe 4.2.

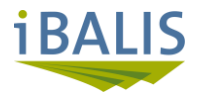

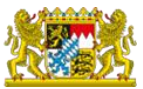

#### 4.2. Abschluss der Maßnahme – Anzeige der Fertigstellung

Nachdem Sie die Maßnahme fertiggestellt haben und die begründenden Unterlagen bereit liegen, müssen Sie im WFP die Fertigstellung anzeigen.

 $\geq$ Melden Sie sich hierzu in iBALIS an und wechseln Sie in die Antragsübersicht des Waldförderportals – siehe Punkte 1.3. – 1.4.

| 👍 Stammdaten 🔷 Erklä                                                                                                    | rungen/Hinweise Antrag erfassen Fachplan anerkennen Unternehmensangaben Merkblätter                                                                                                    |
|----------------------------------------------------------------------------------------------------|----------------------------------------------------------------------------------------------------|
| Anlagen Antrag stellen                                                                                                    | Fertigstellung 👍 Archiv                                                                                                    |
| Angaben zum bewilligten F                                                                                                    | Fachplan                                                                                                    |
| Ich versichere, dass die Bestim     Gegenüber dem bewilligten Fac                                                                                                    | mungen in dem bewilligten Fachplan einschließlich der dort enthaltenen Auflagen eingehalten wurden.<br>hplan haben sich Änderungen ergeben.                                                                                                    |
|                                                                                                    |                                                                                                    |
| Jokumente zur Fertigstellu                                                                                                    | ing/verwendungsnachweis                                                                                                    |
| DOKUMENTE ZUF FERTIGSTEILL<br>Bitte laden Sie die zur Fertigstellung<br>notwendig sind, entnehmen Sie bitte<br>Bitte beachten Sie: Wenn die Fertigs<br>waltung hochgeladen werden.                                                                                                    | ING/ VERWENDUNGSNACHWEIS<br>sanzeige bzw. zum Verwendungsnachweises notwendigen Dokumente hoch. Welche Dokumente (Lieferscheine, Rechnungen, Holzlisten etc<br>e dem Merkblatt.<br>tellung angezeigt bzw. der Verwendungsnachweis abgegeben wurde, können keine weiteren Dokumente ohne explizite Aufforderung der Ver                                                                                                    |
| JOKUMENTE ZUF Fertigstellu<br>Bitte laden Sie die zur Fertigstellung<br>notwendig sind, entnehmen Sie bitte<br>Bitte beachten Sie: Wenn die Fertigs<br>waltung hochgeladen werden.<br>Dokumente zur Fertigstellung *                                                                                                    | ING/ VERWENGUNGSNACHWEIS<br>sanzeige bzw. zum Verwendungsnachweises notwendigen Dokumente hoch. Welche Dokumente (Lieferscheine, Rechnungen, Holzlisten etc<br>e dem Merkblatt.<br>tellung angezeigt bzw. der Verwendungsnachweis abgegeben wurde, können keine weiteren Dokumente ohne explizite Aufforderung der Ver                                                                                                    |
| JOKUMENTE ZUF Fertigstellu<br>Bitte laden Sie die zur Fertigstellung<br>notwendig sind, entnehmen Sie bitte<br>Bitte beachten Sie: Wenn die Fertigs<br>waltung hochgeladen werden.<br>Dokumente zur Fertigstellung *<br>Kenntnisnahme (2)                                                                                                    | Ing/ Verwendungsnachweiss<br>sanzeige bzw. zum Verwendungsnachweises notwendigen Dokumente hoch. Welche Dokumente (Lieferscheine, Rechnungen, Holzlisten etc<br>e dem Merkblatt.<br>tellung angezeigt bzw. der Verwendungsnachweis abgegeben wurde, können keine weiteren Dokumente ohne explizite Aufforderung der Ver                                                                                                    |
| JOKUMENTE ZUF Fertigstellug         Bitte laden Sie die zur Fertigstellung         notwendig sind, entnehmen Sie bitte         Bitte beachten Sie: Wenn die Fertigs         waltung hochgeladen werden.         Dokumente zur Fertigstellung '         Kenntnisnahme (2)         Mir ist bekannt, dass die erhalter         nen verhängt werden können. Mit         trAG und § 2 SubvG strafbar ist. | Ing/ Verwendungsnachweiss<br>sanzeige bzw. zum Verwendungsnachweises notwendigen Dokumente hoch. Welche Dokumente (Lieferscheine, Rechnungen, Holzlisten etc<br>e dem Merkblatt.<br>tellung angezeigt bzw. der Verwendungsnachweis abgegeben wurde, können keine weiteren Dokumente ohne explizite Aufforderung der Ver<br>tellung angezeigt bzw. der Verwendungsnachweis abgegeben wurde, können keine weiteren Dokumente ohne explizite Aufforderung der Ver<br>tellung angezeigt bzw. der Verwendungsnachweis abgegeben wurde, können keine weiteren Dokumente ohne explizite Aufforderung der Ver<br>tellung angezeigt bzw. der Verwendungsnachweis abgegeben wurde, können keine weiteren Dokumente ohne explizite Aufforderung der Ver<br>tellung angezeigt bzw. der Verwendungsnachweis abgegeben wurde, können keine weiteren Dokumente ohne explizite Aufforderung der Ver<br>tellung angezeigt bzw. der Verwendungsnachweis abgegeben wurde, können keine weiteren Dokumente ohne explizite Aufforderung der Ver<br>tellung angezeigt bzw. der Verwendungsnachweis abgegeben wurde, können keine weiteren Dokumente ohne explizite Aufforderung der Ver |

> Zu folgenden Bereichen sind Erklärungen anzukreuzen:

- $\circ$  Angaben zum bewilligten Fachplan (1) Sofern sich Änderungen gegenüber dem bewilligten Fachplan ergeben haben und Sie das entsprechende Feld hier angekreuzt haben, müssen Sie die Änderungen entsprechend im dann eingeblendeten Eingabefeld dokumentieren:
- Kenntnisnahme (2)
- Sofern für die entsprechende Maßnahme erforderlich, sind im Bereich "Dokumente zur Fertigstellung" (3) begründende Unterlagen wie z.B. Holzlisten, Pflanzrechnungen, Lieferscheine etc. hochzuladen.

Der Ordner kann über das Aufklapp-Symbol 🗸 geöffnet werden.

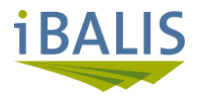

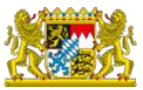

#### Fertigstellung abschließen

Nach erfolgter Datenerfassung muss der Antrag zunächst auf Vollständigkeit über den Button Antrag prüfen geprüft werden.

Erst nach fehlerfreier Datenprüfung wird das Feld Fertigstellung / Verwendungsnachweis abgeben aktiv und die Fertigstellung kann abgeschlossen werden. Zusätzlich wird in allen oben gezeigten Reitern das "Daumen nach oben"-Symbol

angezeigt.

Der Antragstatus wechselt auf "FSA erfasst".

#### → eine Änderung des Antrages ist nun nicht mehr möglich!

Die Fertigstellung wird intern an das zuständige Amt für Ernährung, Landwirtschaft und Forsten zur Abnahme weitergeleitet.

Ist die Abnahme ohne Rückfragen abgeschlossen, wird der Antrag zur Zahlung freigegeben.

→ Über die Zahlungsfreigabe werden Sie separat per Email informiert.

Bei Maßnahmen mit Bindefrist (z.B. Wiederaufforstung) erhalten Sie außerdem noch ein Schreiben, in welchem ihnen die Frist mitgeteilt wird, während derer Sie für den ordnungsgemäßen Zustand der Maßnahmenfläche sorgen müssen.

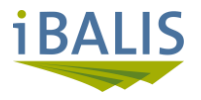

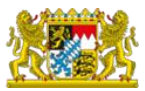

# 5. Abkürzungsverzeichnis

| iBALIS | Integriertes bayerisches landwirtschaftliches Informationssystem |
|--------|------------------------------------------------------------------|
| WFP    | Waldförderportal                                                 |
| MAP    | Mitarbeiterportal                                                |
| BNR    | Betriebsnummer                                                   |
| RD     | Revierdienst                                                     |
| QBF    | Qualitätsbeauftragter Förderung                                  |
| SB     | Sachbearbeitung                                                  |
| FSA    | Fertigstellungsanzeige                                           |
| Bokä   | Borkenkäfer                                                      |

# 6. Rückfragen / Support

Rückfragen bitte an die zuständige Revierleitung.